## HOW TO: USING GUEST MODE ON CHROMEBOOK

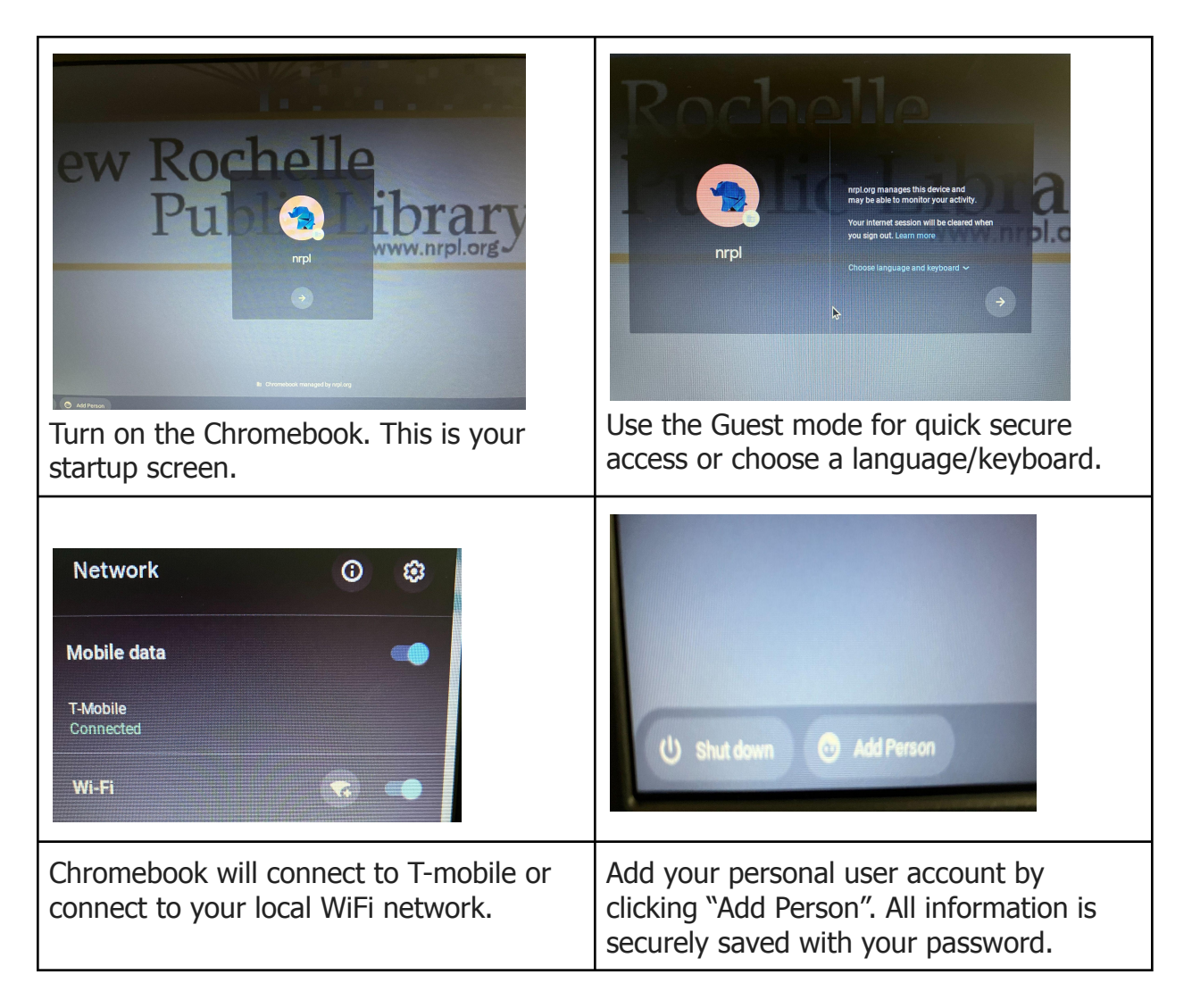

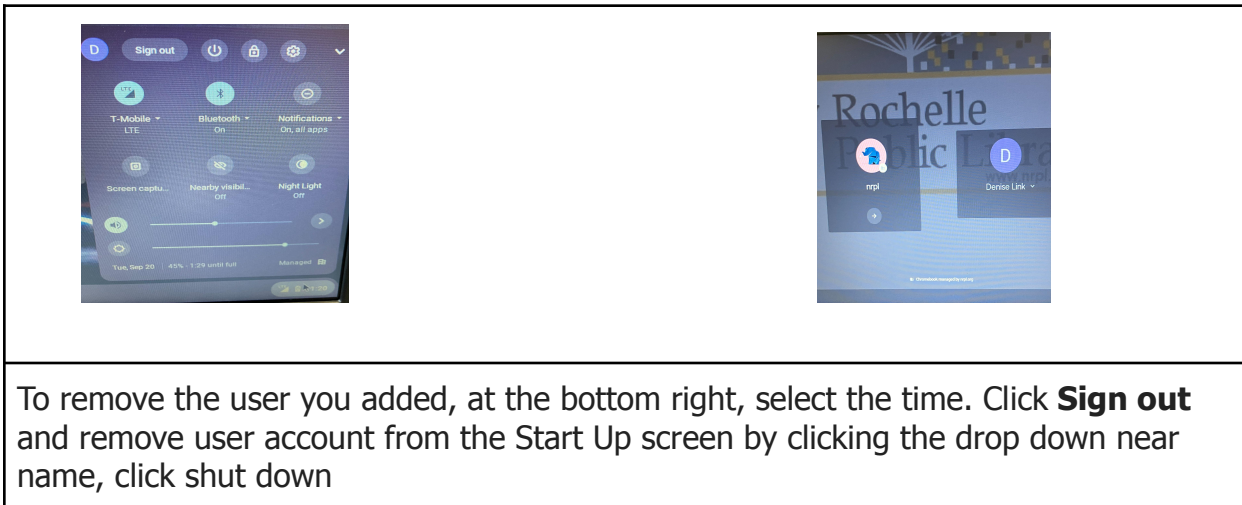